## Powertrain Blockset<sup>™</sup> Release Notes

# MATLAB&SIMULINK®

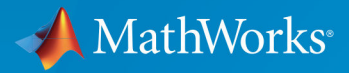

### **How to Contact MathWorks**

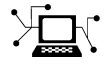

 $\mathbf{X}$ 

| Latest news:        | www.mathworks.com                    |
|---------------------|--------------------------------------|
| Sales and services: | www.mathworks.com/sales_and_services |
| User community:     | www.mathworks.com/matlabcentral      |
| Technical support:  | www.mathworks.com/support/contact_us |
| Phone:              | 508-647-7000                         |

The MathWorks, Inc. 3 Apple Hill Drive Natick. MA 01760-2098

Powertrain Blockset ™ Release Notes

© COPYRIGHT 2016-2018 by The MathWorks, Inc.

The software described in this document is furnished under a license agreement. The software may be used or copied only under the terms of the license agreement. No part of this manual may be photocopied or reproduced in any form without prior written consent from The MathWorks, Inc.

FEDERAL ACQUISITION: This provision applies to all acquisitions of the Program and Documentation by, for, or through the federal government of the United States. By accepting delivery of the Program or Documentation, the government hereby agrees that this software or documentation qualifies as commercial computer software or commercial computer software documentation as such terms are used or defined in FAR 12.212, DFARS Part 227.72, and DFARS 252.227-7014. Accordingly, the terms and conditions of this Agreement and only those rights specified in this Agreement, shall pertain to and govern the use, modification, reproduction, release, performance, display, and disclosure of the Program and Documentation by the federal government (or other entity acquiring for or through the federal government) and shall supersede any conflicting contractual terms or conditions. If this License fails to meet the government's needs or is inconsistent in any respect with federal procurement law, the government agrees to return the Program and Documentation, unused, to The MathWorks, Inc.

#### Trademarks

MATLAB and Simulink are registered trademarks of The MathWorks, Inc. See www.mathworks.com/trademarks for a list of additional trademarks. Other product or brand names may be trademarks or registered trademarks of their respective holders.

#### Patents

MathWorks products are protected by one or more U.S. patents. Please see www.mathworks.com/patents for more information.

# Contents

### R2018a

| Engine Data Import: Use engine test data to calibrate mapped<br>engines in CI and SI engine dynamometer reference<br>applications     | 1-2        |
|----------------------------------------------------------------------------------------------------|------------|
| Low-Pressure EGR: Default SI engine includes low-pressure                                                                             | 1 3        |
| Compatibility Considerations                                                                                                    | 1-2<br>1-2 |
| Gear Shift Schedule: Use Drive Cycle block to specify gear shift schedule                                                             | 1-3        |
| Transmission Temperature Dependency: Include effects of oil<br>temperature when calculating efficiency loss in transmission<br>blocks | 1-3        |
| Engine Torque Table: Mapped CI Engine block now uses either engine torque or injected fuel mass lookup table                          | 1-4        |

## R2017b

| HEV Input Power-Split Reference Application: Use fully<br>assembled model for HIL testing, tradeoff analysis, and<br>control parameter optimization of a power-split hybrid like<br>the Toyota Prius |     |
|----------------------------------------------------------------------------------------------------|-----|
| CI and SI Engine Dynamometer Reference Applications: Resize<br>engines and recalibrate controllers based on desired power<br>and number of cylinders                                                 | 2-2 |

| New Drivetrain and Propulsion Blocks: Model drivetrain<br>coupling, bidirectional DC-to-DC energy conversion, and<br>flux-based PMSM motors | 2-3          |
|----------------------------------------------------------------------------------------------------|--------------|
| Electric Motor Controllers: Calculate inverter electrical losses                                                                            | 2-3          |
| Flux-Based Motor Parameterization: Generate parameters for<br>Flux-Based PMSM and Flux-Based PM Controller blocks                           | 2-4          |
| Longitudinal Wheel Block: Model tires using Magic Formula<br>longitudinal slip, vertical motion, and external friction<br>input             | 2-4          |
| CI Core Engine Block: Customize fuel injection with fuel mass<br>input<br>Compatibility Considerations                                      | 2-6<br>2-7   |
| Combustion Engine Reference Applications: Use control<br>actuator IO during HIL testing                                                     | 2-7          |
| Battery Blocks: Input rated capacity at nominal                                                                                             | 2-8          |
| Compatibility Considerations                                                                                                    | 2-0<br>2-8   |
| Mapped Engine Blocks: Model turbocharger lag                                                                                                | 2-9          |
| Conventional and Hybrid Electric Vehicle Reference<br>Applications: Idle the engine until catalyst light-off                                | 2-9          |
| Combustion Engine Torque: Independent friction and pumping                                                                                  | 0.40         |
| Compatibility Considerations                                                                                                    | 2-10<br>2-10 |
| Ports and Signals: Consistent names and units across library                                                                                |              |
| blocks                                                                                                    | 2-10         |
| Compatibility Considerations                                                                                                    | 2-11         |

### **Bug Fixes**

## R2017a

| Wide Open Throttle (WOT) Drive Cycle: Generate WOT drive cycle signals for performance testing                                | 4-2               |
|----------------------------------------------------------------------------------------------------|-------------------|
| Engine-Out (EO) Emissions: Track EO emissions using<br>combustion engine blocksCore Engine BlocksTwo-way Connector Ports      | 4-2<br>4-2<br>4-3 |
| Hybrid Electric Vehicle Reference Application: Minimize drive<br>cycle fuel consumption using a dynamic embedded<br>optimizer | 4-3               |
| Drivetrain Blocks: Model drivetrain coupling with Disc Clutch,<br>Gearbox, and Planetary Gear blocks                          | 4-4               |
| Battery Parameterization: Generate parameters for Datasheet<br>Battery and Equivalent Circuit Battery blocks                  | 4-4               |
| CI Core Engine Block: Track exhaust gas recirculation via two-<br>way connector port                                          | 4-4<br>4-4        |

## R2016b+

| Introducing Powertrain Blockset |  |
|---------------------------------|--|
|---------------------------------|--|

| Fully assembled models for gasoline, diesel, hybrid, and electric powertrains | 5-2 |
|-------------------------------------------------------------------------------|-----|
| Libraries for engine, transmission, traction motor, and battery components    | 5-2 |
| Basic controllers for powertrain subsystems                                   | 5-3 |
| Standard drive cycle data, including FTP-75, NEDC, and JC08                   | 5-3 |
| Engine dynamometer models for virtual calibration and testing                 | 5-4 |
| MDF file support for calibration data import                                  | 5-4 |

# R2018a

Version: 1.3

**New Features** 

**Bug Fixes** 

**Compatibility Considerations** 

### Engine Data Import: Use engine test data to calibrate mapped engines in CI and SI engine dynamometer reference applications

If you have the Model-Based Calibration Toolbox™, you can use the engine dynamometer reference applications to generate lookup tables for the Mapped CI Engine and Mapped SI Engine blocks. The reference applications use engine data to calibrate the engines and generate the tables. For more information, see:

- "Generate Mapped CI Engine from a Spreadsheet"
- "Generate Mapped SI Engine from a Spreadsheet"

# Low-Pressure EGR: Default SI engine includes low-pressure exhaust gas recirculation

You can model low-pressure exhaust gas recirculation (EGR) in the spark-ignition (SI) engine. The Powertrain Blockset uses the SI engine model in:

- Blocks
  - SI Core Engine block
  - SI Controller block
- Templates and reference applications
  - "SI Engine Project Template"
  - "Explore the Conventional Vehicle Reference Application"
  - "Explore the Hybrid Electric Vehicle Multimode Reference Application"
  - "Explore the Hybrid Electric Vehicle Input Power-Split Reference Application"
  - "Explore the SI Engine Dynamometer Reference Application"

#### **Compatibility Considerations**

In previous releases, the SI engine model did not calculate EGR. To calculate the EGR, the SI Controller block now includes these input ports:

- Iat Intake air temperature
- EgrVlvInTemp EGR valve inlet temperature

- EgrVlvAreaPct EGR valve area percent
- EgrVlvDeltaPrs EGR valve delta pressure

Models that use the SI Controller block might have disconnected line errors. Consider replacing the block with the R2018a version.

# Gear Shift Schedule: Use Drive Cycle block to specify gear shift schedule

Use the Drive Cycle Source block to set drive cycle gear shift schedules. To specify the gear shift schedules, you can use:

- A support package to install standard drive cycles that include the gear shift schedules, for example JC08 and CUEDC. By default, the block includes the FTP-75 drive cycle. To install additional drive cycles, see "Install Drive Cycle Data".
- Workspace variables.
- MAT, XLS, XLSX, or TXT files.

# Transmission Temperature Dependency: Include effects of oil temperature when calculating efficiency loss in transmission blocks

You can configure these transmission blocks to calculate efficiency losses:

- Automated Manual Transmission
- Dual Clutch Transmission
- Ideal Fixed Gear Transmission

To specify the block efficiency calculation, for **Efficiency factors**, select either of these options.

| Setting   | Block Implementation                                                          |  |
|-----------|-------------------------------------------------------------------------------|--|
| Gear only | Efficiency determined from a 1-D lookup table that is a function of the gear. |  |

| Setting                                                | Block Implementation                                                           |
|--------------------------------------------------------|--------------------------------------------------------------------------------|
| Gear, input torque,<br>input speed, and<br>temperature | Efficiency determined from a 4-D lookup table that is a function of:<br>• Gear |
|                                                        | • Input torque                                                                 |
|                                                        | • Input speed                                                                  |
|                                                        | Oil temperature                                                                |

# Engine Torque Table: Mapped CI Engine block now uses either engine torque or injected fuel mass lookup table

To use tables that are functions of commanded engine torque and engine speed, on the Mapped CI Engine block parameter dialog box, select the **Input Command** parameter **Torque**. Previously, you could only use tables that were functions of injected fuel mass and engine speed.

# R2017b

Version: 1.2

**New Features** 

**Bug Fixes** 

**Compatibility Considerations** 

### HEV Input Power-Split Reference Application: Use fully assembled model for HIL testing, tradeoff analysis, and control parameter optimization of a power-split hybrid like the Toyota Prius

Powertrain Blockset includes a hybrid electric vehicle (HEV) input power-split reference application that you can use for design tradeoff analysis and component sizing, control parameter optimization, and hardware-in-the-loop (HIL) testing for vehicles like the Toyota® Prius®. For more information, see Explore the Hybrid Electric Vehicle Input Power-Split Reference Application.

In addition to the HEV input power-split reference application, the Powertrain Blockset includes an HEV multimode reference application. Prior to R2017b, the HEV multimode reference application was known as the HEV reference application. For more information, see Explore the Hybrid Electric Vehicle Multimode Reference Application.

### CI and SI Engine Dynamometer Reference Applications: Resize engines and recalibrate controllers based on desired power and number of cylinders

Based on a desired maximum engine power and the number of cylinders, you can resize the compression-ignition (CI) engine and spark-ignition (SI) engine models and recalibrate the controllers.

To resize the engines, use the dynamometer reference applications. After you open the reference application, click **Resize Engine and Recalibrate Controller**. In the dialog box, enter values for:

- Desired maximum power
- Desired number of cylinders

After you apply the changes, the reference application:

- Resizes the dynamic engine and engine calibration parameters. The **Recalibrate Engine** dialog box provides the updated engine performance characteristics based on the resized calibration parameters.
- Recalibrates the controller and mapped engine model to match the resized dynamic engine.

You can use the variants in other applications, for example, in vehicle projects that require a larger engine model.

For resizing examples, see:

- Resize the CI Engine
- Resize the SI Engine

# New Drivetrain and Propulsion Blocks: Model drivetrain coupling, bidirectional DC-to-DC energy conversion, and flux-based PMSM motors

| Block                      | Description                                                                                                    |
|----------------------------|----------------------------------------------------------------------------------------------------|
| Split Torsional Compliance | Implements parallel spring-damper coupling between<br>shafts. Use the block to model the mechanical power<br>transfer between common drivetrain elements such as<br>motors, planetary gears, and clutches.                                                                                                    |
| Bidirectional DC-DC        | Implements a DC-to-DC converter that supports<br>bidirectional boost and buck (lower) operation.<br>Depending on your battery system configuration, the<br>voltage might not be at a potential that is required by<br>electrical system components such has inverters and<br>motors. You can use the block to boost or buck the<br>voltage. |
| Flux-Based PMSM            | Implements a flux-based, three-phase permanent magnet<br>synchronous motor (PMSM) with a tabular-based<br>electromotive force.                                                                                                    |
| Flux-Based PM Controller   | Implements a torque-based, field-oriented controller for a flux-based PMSM.                                                                                                    |

This table summarizes the blocks that are available with R2017b.

### **Electric Motor Controllers: Calculate inverter electrical losses**

You can configure these electric motor controller blocks to calculate electrical losses:

• Bidirectional DC-DC

- Flux-Based PM Controller
- IM Controller
- Interior PM Controller
- Surface Mount PM Controller

Previously, you could configure only the Mapped Motor block to calculate electrical loss.

To specify the electrical loss calculation, on the block **Electrical Losses** tab, for **Parameterize losses by**, select one of these options.

| Setting                          | Block Implementation                                                                                     |
|----------------------------------|----------------------------------------------------------------------------------------------------|
| Single efficiency<br>measurement | Electrical loss calculated using a constant value for inverter efficiency                                |
| Tabulated loss data              | Electrical loss calculated as a function of motor speeds and load torques                                |
| Tabulated efficiency<br>data     | Electrical loss calculated using inverter efficiency that is a function of motor speeds and load torques |

### Flux-Based Motor Parameterization: Generate parameters for Flux-Based PMSM and Flux-Based PM Controller blocks

This version includes workflows that you can follow to generate parameters for the fluxbased motor blocks. See Generate Parameters for Flux-Based Blocks.

# Longitudinal Wheel Block: Model tires using Magic Formula longitudinal slip, vertical motion, and external friction input

The Longitudinal Wheel block includes these enhancements.

| Enhancement                                                                                                    | Implementation                                                            |
|----------------------------------------------------------------------------------------------------|---------------------------------------------------------------------------|
| Longitudinal force as a function of wheel<br>slip relative to the road surface.<br>Implemented using coefficients fit from<br>experimental data or derived using Magic<br>Formula equations 4.E9 through 4.E18 in<br><i>Tire and Vehicle Dynamics</i> . | Set <b>Longitudinal Force</b> to Magic<br>Formula pure longitudinal slip. |

| Enhancement                                                                  | Implementation                                                                               |
|------------------------------------------------------------------------------|----------------------------------------------------------------------------------------------|
| Vertical motion that depends on wheel mass stiffness, damping, and pressure. | Set <b>Vertical Motion</b> to Mapped stiffness and damping.                                  |
|                                                                              | To specify the ground displacement, on the <b>Vertical</b> pane, do either of the following: |
|                                                                              | • Select <b>Input ground displacement</b> to create input port Gnd.                          |
|                                                                              | • Specify a <b>Ground displacement</b> , <b>Gndz</b> parameter.                              |
| Input tire pressure for Magic Formula,                                       | To create the TirePrs port:                                                                  |
| vertical motion, and rolling resistance calculations.                        | • Set one of these parameters:                                                               |
|                                                                              | <ul> <li>Longitudinal Force to Magic<br/>Formula pure longitudinal<br/>slip.</li> </ul>      |
|                                                                              | <ul> <li>Rolling Resistance to Pressure<br/>and velocity or Magic Formula.</li> </ul>        |
|                                                                              | <ul> <li>Vertical Motion to Mapped<br/>stiffness and damping.</li> </ul>                     |
|                                                                              | • On the Wheel Dynamics pane, select Input tire pressure.                                    |
| Input scaling factor for longitudinal friction calculation.                  | To create the lam_mux port, select Input friction scale factor.                              |

### References

[1] Pacejka, H. B. *Tire and Vehicle Dynamics*. 3rd ed. Oxford, United Kingdom: SAE and Butterworth-Heinemann, 2012.

# CI Core Engine Block: Customize fuel injection with fuel mass input

To accommodate multiple fuel injection events during hardware-in-the-loop (HIL) simulation, you can provide the CI Core Engine block with these fuel-related input vectors:

- FuelMass Fuel mass per injection
- Soi Fuel injection timing

The CiEngineCore.slx model includes the Fuel System subsystem and the updated CI Core Engine block. The Fuel System subsystem contains a fuel delivery command subsystem. These reference applications and templates use CiEngineCore.slx:

- Conventional Vehicle Reference Application
- Hybrid Electric Vehicle Reference Application
- CI Engine Dynamometer Reference Application
- CI Engine Project Template

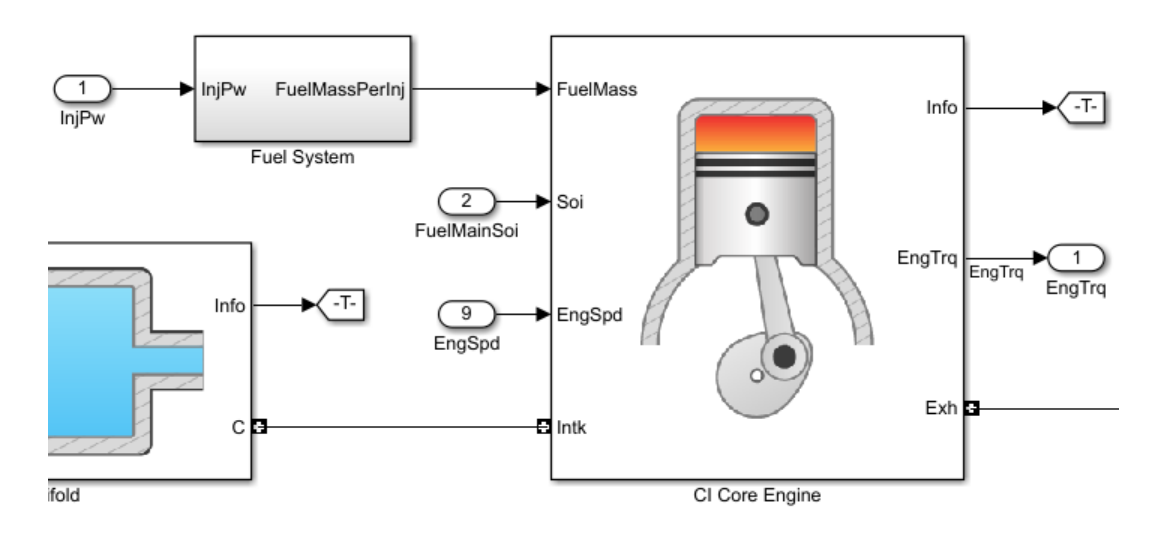

#### **Compatibility Considerations**

In previous releases, the CI Core Engine block calculated the fuel mass flow rate using fuel injector pulse-width and fuel injection main timing block input. In this release, the InjPw and FuelMainSoi scalar input ports are replaced by FuelMass and Soi vector input ports. Models that have InjPw or FuelMainSoi signals input to the CI Core Engine block might have disconnected line errors. Consider replacing the block with this version.

# **Combustion Engine Reference Applications: Use control actuator IO during HIL testing**

To facilitate hardware-in-the-loop (HIL) testing of actuator and sensor dynamics, you can use control actuator IO for these internal combustion engine reference applications:

- Conventional Vehicle Reference Application
- CI Engine Dynamometer Reference Application
- SI Engine Dynamometer Reference Application

Specifically, the compression-ignition (CI) and spark-ignition (SI) engines available with the reference applications use low-pass filters to model these control actuators:

- Variable compression ratio
- Variable intake valve lift
- Variable intake runner length
- Intake manifold flap
- Swirl valve

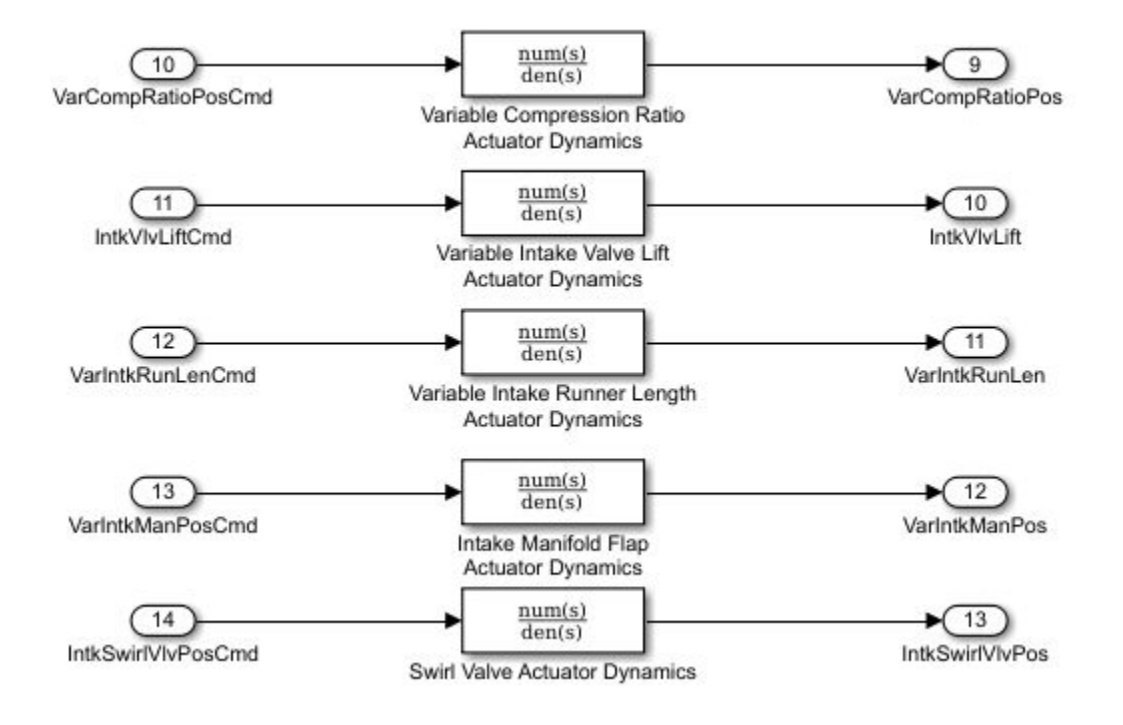

### Battery Blocks: Input rated capacity at nominal temperature

To simulate effects such as aging, you can configure these blocks to input rated capacity at nominal temperature:

- Datasheet Battery
- Equivalent Circuit Battery

#### **Compatibility Considerations**

Models saved in previous releases might have disconnected line errors. Reconnect the signals or consider replacing the blocks with this version.

### Mapped Engine Blocks: Model turbocharger lag

To simulate turbocharger lag with the mapped engine blocks, on the block parameter dialog box, select **Include turbocharger lag effect**. To model the lag, the blocks use a first-order system with a time constant.

- Mapped CI Engine At low torque, boost is not required to provide sufficient air flow. When the requested fuel mass requires boost, the block uses a time constant to determine the maximum fuel mass per injection.
- Mapped SI Engine During throttle control, the time constant models the manifold filling and emptying dynamics. When the torque request requires a turbocharger boost, the block uses a larger time constant to represent the turbocharger lag.

### **Conventional and Hybrid Electric Vehicle Reference Applications: Idle the engine until catalyst light-off**

To simulate catalyst light-off before moving the vehicle with a pedal command, you can idle the conventional and hybrid electric vehicle engines at the beginning of a drive cycle. In the reference applications, the Longitudinal Driver subsystem includes an ignition switch signal profile, IgSw. The engine controller uses the ignition switch signal to start both the engine and a catalyst light-off timer.

The catalyst light-off timer overrides the engine stop-start (ESS) stop function control while the catalyst light-off timer is counting up. During the simulation, after the IgSw down-edge time reaches the catalyst light-off time CatLightOffTime, normal ESS operation resumes. If there is no torque command before the simulation reaches the EngStopTime, the ESS shuts down the engine.

To control ESS and catalyst light-off, use these engine controller calibration parameters:

- EngStopStartEnable Enables ESS. To disable ESS, set the value to false.
- CatLightOffTime Engine idle time from engine start to catalyst light-off.
- EngStopTime ESS engine run time after driver model torque request cut-off.
- IgSw Starts and idles the engine. Set ignition switch profile to 'on' inside driver model.

These parameters are in the engine controller model workspace.

### **Combustion Engine Torque: Independent friction and pumping loss calculation**

The compression-ignition (CI) and spark-ignition (SI) torque structure calculation independently accounts for pumping and friction losses. Previously, the torque calculation combined the losses.

| Combusti<br>on<br>Engine | Description                            | Impacted<br>Blocks                 | Friction Loss                                                                                                    | Pumping Loss                                                                   |
|--------------------------|----------------------------------------|------------------------------------|----------------------------------------------------------------------------------------------------|--------------------------------------------------------------------------------|
| CI                       | CI Engine<br>Torque<br>Structure Model | CI Controller<br>CI Core<br>Engine | <ul> <li>Function of:</li> <li>Engine coolant<br/>temperature</li> <li>Injected fuel mass</li> <li>Engine speed</li> </ul> | <ul><li>Function of:</li><li>Injected fuel mass</li><li>Engine speed</li></ul> |
| SI                       | SI Engine<br>Torque<br>Structure Model | SI Controller<br>SI Core<br>Engine | <ul> <li>Function of:</li> <li>Engine coolant<br/>temperature</li> <li>Engine load</li> <li>Engine speed</li> </ul>        | <ul><li>Function of:</li><li>Engine load</li><li>Engine speed</li></ul>        |

#### **Compatibility Considerations**

Models saved in previous releases might have disconnected line errors. Reconnect the signals or consider replacing the blocks with this version.

# Ports and Signals: Consistent names and units across library blocks

For consistency and readability, the Powertrain Blockset includes these updates for the library blocks.

| Update                      | Description                                               |
|-----------------------------|-----------------------------------------------------------|
| Input and Output port names | Consistent Input and Output port names across all blocks. |

| Update                               | Description                                                                                                    |
|--------------------------------------|----------------------------------------------------------------------------------------------------|
| Output port Info bus signal<br>names | Consistent Info bus signal names across all blocks.                                                                                                    |
| Input and Output port units          | SI units for block Input and Output ports. To display<br>the signal units in your model, select <b>Display</b> ><br><b>Signals &amp; Ports &gt; Port Units</b> . |

The block documentation includes the names and units for the Input and Output ports and Info bus signals.

#### **Compatibility Considerations**

Models saved in previous releases might have disconnected line errors. Reconnect the signals or consider replacing the blocks with this version.

# R2017a+

Version: 1.1.1

**Bug Fixes** 

# R2017a

Version: 1.1

**New Features** 

**Bug Fixes** 

**Compatibility Considerations** 

4

# Wide Open Throttle (WOT) Drive Cycle: Generate WOT drive cycle signals for performance testing

Use the Drive Cycle Source block to generate WOT drive cycle signals for performance testing. You can specify a drive cycle start time, nominal reference speed, and the time to start vehicle deceleration.

# Engine-Out (EO) Emissions: Track EO emissions using combustion engine blocks

#### **Core Engine Blocks**

Use the combustion engine blocks to track these EO exhaust emission components.

|                       | EO Exhaust Emission   |                         |                                                  |                                     |                               |
|-----------------------|-----------------------|-------------------------|--------------------------------------------------|-------------------------------------|-------------------------------|
| Block                 | HC -<br>Hydrocarbon   | CO - Carbon<br>monoxide | NOx - Nitric<br>oxide and<br>nitrogen<br>dioxide | CO <sub>2</sub> - Carbon<br>dioxide | PM -<br>Particulate<br>matter |
| CI Core<br>Engine     | ✓<br>New in<br>R2017a | ✓<br>New in<br>R2017a   | ✓<br>New in<br>R2017a                            | ✓<br>New in<br>R2017a               | ✓<br>New in<br>R2017a         |
| SI Core<br>Engine     | ✓<br>New in<br>R2017a | ✓<br>New in<br>R2017a   | ✓<br>New in<br>R2017a                            | ✓<br>New in<br>R2017a               | ✓<br>New in<br>R2017a         |
| Mapped Core<br>Engine | √                     | √                       | √                                                | V                                   | ✓<br>New in<br>R2017a         |
| Mapped CI<br>Engine   | ✓                     | √                       | 1                                                | 1                                   | ✓<br>New in<br>R2017a         |

|                     | EO Exhaust Emission |                         |                                                  |                                     |                               |
|---------------------|---------------------|-------------------------|--------------------------------------------------|-------------------------------------|-------------------------------|
| Block               | HC -<br>Hydrocarbon | CO - Carbon<br>monoxide | NOx - Nitric<br>oxide and<br>nitrogen<br>dioxide | CO <sub>2</sub> - Carbon<br>dioxide | PM -<br>Particulate<br>matter |
| Mapped SI<br>Engine | √                   | V                       | 1                                                | √                                   | ✓<br>New in<br>R2017a         |

#### **Two-way Connector Ports**

The two-way connector ports for these component blocks include the EO exhaust emission components.

- Compressor
- CI Core Engine
- Control Volume System
- Flow Boundary
- Flow Restriction
- Heat Exchanger
- SI Core Engine
- Turbine

# Hybrid Electric Vehicle Reference Application: Minimize drive cycle fuel consumption using a dynamic embedded optimizer

The hybrid vehicle reference application implements a dynamic embedded controller that minimizes fuel consumption. The controller does not require pre-calculated optimal control signals. Instead, the controller calculates the control signals that minimize brake-specific fuel consumption (BSFC) and meet the engine power requirements. For more information, see Explore the Hybrid Electric Vehicle Reference Application.

### Drivetrain Blocks: Model drivetrain coupling with Disc Clutch, Gearbox, and Planetary Gear blocks

Use these blocks to model the mechanical power transfer between common driveline elements such as transmissions, engines, clutches, and differentials. You can use the blocks to customize the drivetrains that are available in the reference applications.

- Disc Clutch Implements an ideal dry friction clutch.
- Gearbox Implements an ideal rotational gearbox.
- Planetary Gear Implements an ideal planetary gear consisting of a rigidly connected sun, ring, and carrier.

# **Battery Parameterization: Generate parameters for Datasheet Battery and Equivalent Circuit Battery blocks**

This version includes two workflows that you can follow to generate parameters for battery blocks:

- Generate Parameter Data for Datasheet Battery Block
- Generate Parameter Data for Equivalent Circuit Battery Block

### CI Core Engine Block: Track exhaust gas recirculation via twoway connector port

Track the exhaust gas recirculation (EGR) mass flow rate in the CI Core Engine block with the Intk two-way connector port.

#### **Compatibility Considerations**

In the previous release, the EGR mass flow rate was input to the block via the EgrFlow input port. In this release, the EgrFlow input port is removed. Models that have EgrFlow signals input to the CI Core Engine block might have disconnected line errors. Consider replacing the block with this version.

# R2016b+

Version: 1.0

**New Features** 

### **Introducing Powertrain Blockset**

Powertrain Blockset provides fully assembled reference applications of automotive powertrains, including gasoline, diesel, hybrid, and electric systems. You can use it for design tradeoff analysis and component sizing, control parameter optimization, and hardware-in-the-loop (HIL) testing. You can customize models by parameterizing components in a reference application with your own data or by replacing a subsystem with your own model. See Getting Started with Powertrain Blockset.

# Fully assembled models for gasoline, diesel, hybrid, and electric powertrains

Powertrain Blockset has full vehicle reference application projects that you can use for design tradeoff analysis and component sizing, control parameter optimization, and hardware-in-the-loop (HIL) testing.

- Explore the Conventional Vehicle Reference Application
- Explore the Hybrid Vehicle Reference Application
- Explore the Electric Vehicle Reference Application

# Libraries for engine, transmission, traction motor, and battery components

The Powertrain Blockset library has blocks that you can use to simulate engine subsystems, transmission assemblies, traction motors, battery packs, and controller models.

To open the Powertrain Blockset library, at MATLAB® command-line, type autolib.

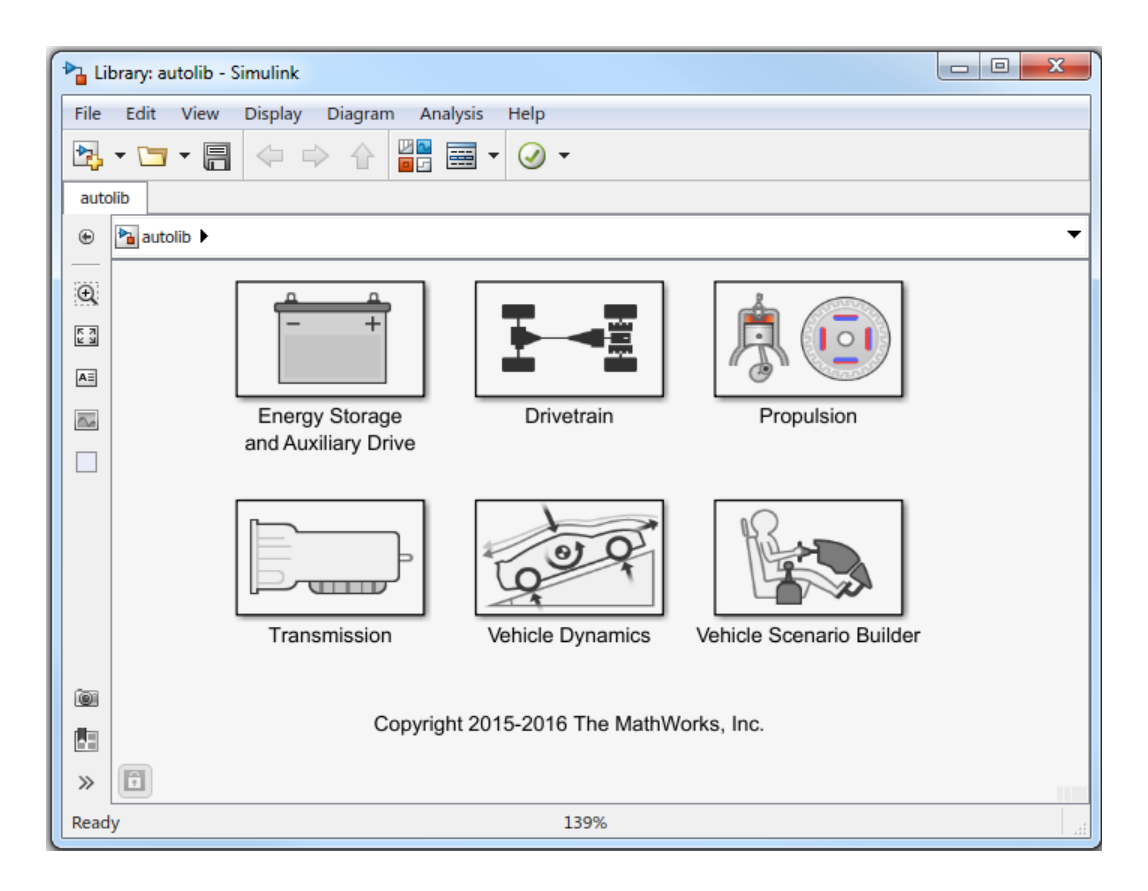

### Basic controllers for powertrain subsystems

The Powertrain Blockset library contains electric motor, combustion engine, and transmission controller blocks that you can use in powertrain subsystem models.

### Standard drive cycle data, including FTP-75, NEDC, and JC08

Use the Drive Cycle Source block to select standard drive cycles in full vehicle model simulations. By default, the block includes the FTP–75 drive cycle. To install additional over 25 additional drive cycles via a support package, including NEDC and JC08, see Install Drive Cycle Data.

# Engine dynamometer models for virtual calibration and testing

To represent an engine plant and controller connected to an AC dynamometer with a tailpipe emission analyzer, Powertrain Blockset provides reference application projects for compression-ignition (CI) and spark-ignition (SI) engines. Use the CI and SI dynamometer reference applications to calibrate, validate, and optimize engine controller and plant model parameters before integrating the engine with the vehicle model.

- Explore the CI Engine Dynamometer Reference Application
- Explore the SI Engine Dynamometer Reference Application

### MDF file support for calibration data import

These Powertrain Blockset functions allow you to read data and save attachments from Measurement Data Format (MDF) files.

- mdf Access information contained in MDF files
- read Read channel data from MDF files
- saveAttachment Save attachment from MDF files